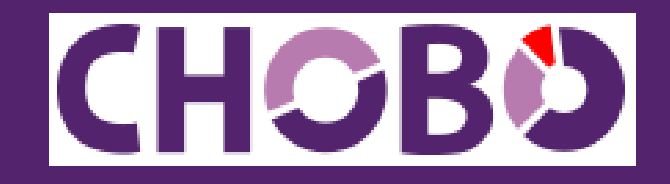

# 使い方ガイド

2023年02月03日版

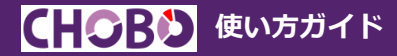

## CHOBOとは?

「CHOBO(チョウボ)」はクラウド財務分析ツールです。会計事務所が記帳代行した財務データや顧問先が自社で入力した財務データを送信するだけで経営分析が可能となります。CHOBO があれば、場所や時間を問わず自由にクラウド上で財務分析をする事ができます。仕訳作成に特化したクラウドツール「KiCHO(キチョウ)」とCHOBOはデータを共有します。現在はCHOBO単独でのご利用には未対応のため、仕訳のインポートはKiCHOで行う必要があります。

| 1. | 準備作業          | 3  |
|----|---------------|----|
|    | データ作成         | 3  |
|    | 共有ID作成        | 7  |
| 2. | 仕訳インポート       | 9  |
|    | KiCHOで仕訳インポート | 9  |
| 3. | 財務分析          | 15 |
|    | メニュー          | 15 |

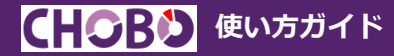

## 1. 準備作業

## データ作成

- 1. KEEPER Clubに管理IDでログインします。
- クライアントマネージャーが開きます。既にデータ名が登録されている行に証憑を保管する場合は「選択」をクリックします。(5.に進みます。)「未登録」行にデータを作成する場合は「登録」をクリックします。
- 3. 「KEEPER ClubユーザーID登録」が開きます。英数字混合8文字~24文字でIDとパスワードを設定して「登録」をクリックします。

| <b>KEEPERClub</b> |        |           |                 | 000                                                                                 |                            |
|-------------------|--------|-----------|-----------------|-------------------------------------------------------------------------------------|----------------------------|
| クライアントマネージャー      | 全表示    | 🔇 KICHO 🕝 | CHOBO 🔞 YOJITSU |                                                                                     |                            |
| □ コード順<br>▼ コード   | ▼ データ名 | ▼ 相当      | KEEPERClub      |                                                                                     | 0 🕒                        |
| 大登録               |        |           |                 | KEEPERClubユーザー                                                                      | <b>ID登録</b><br>ワードを登録してくださ |
|                   |        |           |                 | <ul> <li>・ユーザーID</li> <li>・パスワード</li> <li>・パスワード(確認)</li> <li>・パスワード(確認)</li> </ul> |                            |
|                   |        |           |                 | 登録<br>クライアントマネージャーへ戻る                                                               |                            |
|                   |        |           |                 | 3                                                                                   |                            |

5. 「KEEPER Clubクラウドサービス」が開きます。既にデータ名が登録されている行で財務分析を行う場合(2.で「選択」をクリックした場合)は右上の「CHOBO」をクリックします。10.に進みます。

「未登録」行にデータを作成する場合(2.で「登録」をクリックした場合)は左上の「KiCHO」をクリックします。 (6.以降の作業が必要です。)

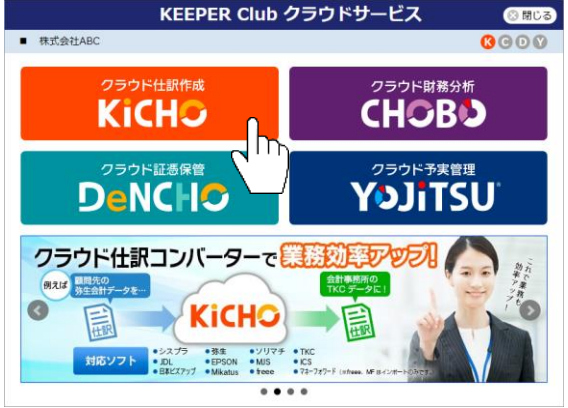

- 6. 「データ作成」が開きます。 Step1~3は画面の指示に従って処理を進めます。
- 7. 「Step4 取込期間を選択」では「前期」又は「当期」を選びます。(「前期」がお勧めです。)

|             |                                                                       |                                                                   |             |   |       |       | (?)   |  |  |  |
|-------------|-----------------------------------------------------------------------|-------------------------------------------------------------------|-------------|---|-------|-------|-------|--|--|--|
| 🔲 データ作成     | Step A                                                                | 込期間を選択                                                            |             |   |       |       |       |  |  |  |
| 1. データ区分の選択 | <b>4</b> お                                                            | <ol> <li>お使いの会計ソフトで作成した試算表ファイル・仕訳ファイルを利用して会計データを作成します。</li> </ol> |             |   |       |       |       |  |  |  |
| 2. 基本情報の登録  | レシート・請求書取込みを利用される場合は「前期」がお勧めです。 他のサービスもご利用の場合は、下記の表を参考↑取込期間を選択してください。 |                                                                   |             |   |       |       |       |  |  |  |
| 3. 消費税設定    |                                                                       | 主な機能                                                              | □当期         |   | □ 前々期 | □ 3期前 | □ 4期前 |  |  |  |
|             |                                                                       | 仕訳インポート                                                           | 0           |   | 0     | 0     | 0     |  |  |  |
| ●4. 取込期間を選択 |                                                                       | 仕訳エクスポート                                                          | 0           | 0 | 0     | 0     | 0     |  |  |  |
|             |                                                                       | 仕訳帳・元帳・試算表                                                        | 0           | 0 | 0     | 0     | 0     |  |  |  |
|             |                                                                       | レシート・領収書取込み                                                       | $\triangle$ | 0 | 0     | 0     | 0     |  |  |  |
|             |                                                                       | 仕訳入力                                                              | Δ           | 0 | 0     | 0     | 0     |  |  |  |
|             |                                                                       | 銀行・クレジットカード取込み                                                    | ×           | 0 | 0     | 0     | 0     |  |  |  |
|             |                                                                       | 販売管理ソフト取込み                                                        | 0           | 0 | 0     | 0     | 0     |  |  |  |
|             |                                                                       | エクセル取込み                                                           | 0           | 0 | 0     | 0     | 0     |  |  |  |

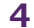

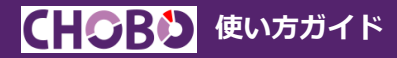

 Step5 試算表ファイルの取込」ではご利用の会計ソフトを選択し、7.で「前期」を選択した場合は前期試算表ファ イル、「当期」を選択した場合は当期試算表ファイルをグレーの枠にドラッグアンドドロップしてStep7まで進みます。
 7.で「当期」を選んだ場合は9.を飛ばして10.に進めます。

|                 |                                 |                       | C                                    |  |  |  |  |
|-----------------|---------------------------------|-----------------------|--------------------------------------|--|--|--|--|
| 🔳 データ作成         | Step 試算表ファイルの耳                  | <b>反込(前期)</b>         |                                      |  |  |  |  |
| 1. データ区分の選択     | 5 まずは試算表ファイルカ                   | いら取込みます。会計ソフトから 202   | 0/01/01 ~ 2020/12/31 Ø               |  |  |  |  |
| 2. 基本情報の登録      | 試算表ファイルを出力してグレーの枠の中にドラッグしてください。 |                       |                                      |  |  |  |  |
| 3. 消費税設定        | ● 試算表ファイルタ                      | をまだ用意していない方はこちらの吐き    | 明し方法へ                                |  |  |  |  |
| 4. 取込期間を選択      |                                 |                       |                                      |  |  |  |  |
| 5. 試算表の取込み(前期)  | ■ご利用の会計ソフトを選                    | 択                     |                                      |  |  |  |  |
|                 | キーバー財務(シスプラ)                    | FX2 (TKC)             | 弥生会計 (弥生)                            |  |  |  |  |
| 0. 期目线面(小推認(削用) | JDL (JDL)                       | 会計大将 (MJS)            | 財務応援/財務顧問R4 (EPSON)                  |  |  |  |  |
| 7. 仕訳取込(前期)     | 会計王 (ソリマチ)                      | 財務処理db (日本ICS)        | A-Saas (Mikatus)                     |  |  |  |  |
|                 | 発展会計(日本ピス゚アップ)                  | 会計freee (freee)       | MFクラウド会計 (マネーフォワード)                  |  |  |  |  |
| 8. 期末残高を確認(前期)  | PCA会計 (PCA)                     | II                    | 大藏大臣(応研)                             |  |  |  |  |
|                 |                                 | CALIFORNIA CONTRACTOR | THE share digting that as distanting |  |  |  |  |

9. 「Step7 仕訳ファイルの取込(前期)」も同様に、会計ソフトを選択後、前期仕訳ファイルをグレーの枠にドラッグ アンドドロップします。そのまま画面の通り処理を進めると「データ作成」が完了します。

| <ul> <li>         ・データ作成         ・データ区分の選択         </li> </ul> |                                               | (前期)<br>ファイルを取込みます。<br>2/21 (1週) の件知ファイルを |                      |
|----------------------------------------------------------------|-----------------------------------------------|-------------------------------------------|----------------------|
| 2. 基本情報の登録                                                     | グレーの枠の中にドラッグ                                  | &ドロップしてください。                              |                      |
| 3. 消費税設定                                                       | ■仕訳インポートする会計                                  | ソフトを選択                                    |                      |
| 4. 取込期間を選択                                                     | キーバー財務(シスプラ)                                  | FX2 (TKC)                                 | 弥生会計 (弥生)            |
| 5 対照実の取りる (前期)                                                 | JDL (JDL)                                     | 会計大将 (MJS)                                | 財務応援/財務顧問R4 (EPSON)  |
| J. 04.00/07/02/07 (89.00)                                      | 会計王 (ソリマチ)                                    | 財務処理db (日本ICS)                            | A-Saas (Mikatus)     |
| 6. 期首残高の確認(前期)                                                 | 発展会計(日本ピス゚アップ)                                | 会計freee (freee)                           | MFクラウド会計(マネーフォワード)   |
| 7. 仕訳取込(前期)                                                    | PCA会計 (PCA)                                   | 勘定奉行 (OBC)                                | 大蔵大臣 (応研)            |
|                                                                | e21まいスター (TKC)                                |                                           | フリーウェイ経理(フリーウェイジャパン) |
| 9. データ作成完了                                                     | 住駅ファイルをごちらにドラッ<br>または、クリックしてファイル<br>(300MBまで) | Ø&Foy7<br>BillRUTT<br>CSV<br>↓<br>777/880 | H住民ファイル.csv (2000)   |

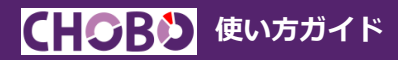

10.KiCHOのホーム画面が開きます。「CHOBO」アイコンをクリックします。

| KiCHO BE                   |      |   |       |      | кісно сново |                                                                                                    |
|----------------------------|------|---|-------|------|-------------|----------------------------------------------------------------------------------------------------|
| 株式会社ABC 9月です               |      |   |       |      |             | $2022/01/01 \sim 2022/12/31$                                                                            |
| <u> </u>                   | 進捗状況 |   |       |      |             | YOJiTSU連携 回 ※連携時のイメージです                                                                                 |
| 証憑仕訳変換 ▼<br><u> </u> インポート | 項目   | 月 | 仕訳·画像 | 完了日時 | עע 🔺        | ■12月の累計予実対比<br>売上:12%マイナス                                                                               |
| <b>日</b> 在訳変換              |      |   |       |      |             | 売上高         実績         1,661千円           売上高         差額         -218千円           利益:25%マイナス         25% |

#### 11.CHOBOのホーム画面が開きます。

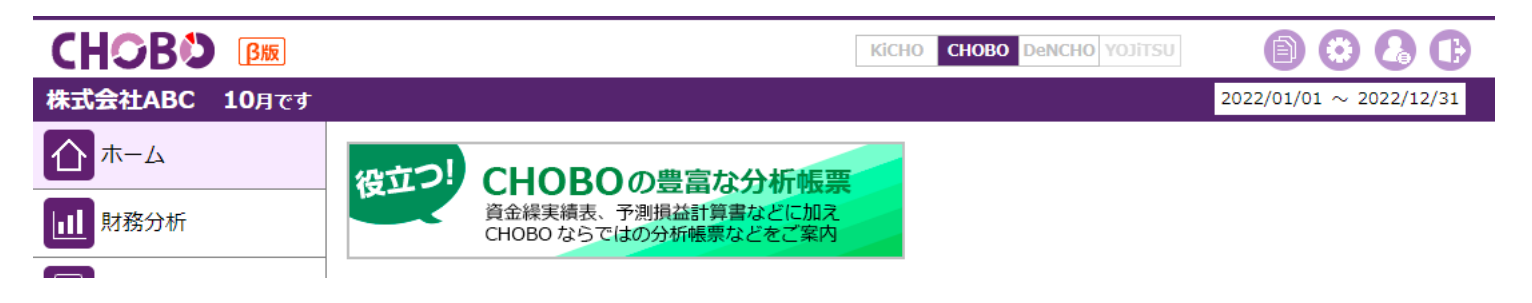

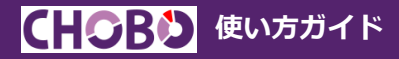

# 共有ID作成

顧問先企業と会計データを共有し、顧問先企業自身がクラウド上で自社の財務分析を行うことができるようにするには顧問先専用ID(=共有ID)を発行する必要があります。共有IDは現在、1顧問先データに付き1IDを無料で作成できます。

共有IDの作成方法 ※顧問先企業がCHOBOを利用する場合に作成してください。

1. CHOBOホーム画面右上の「ユーザー設定」をクリックします。

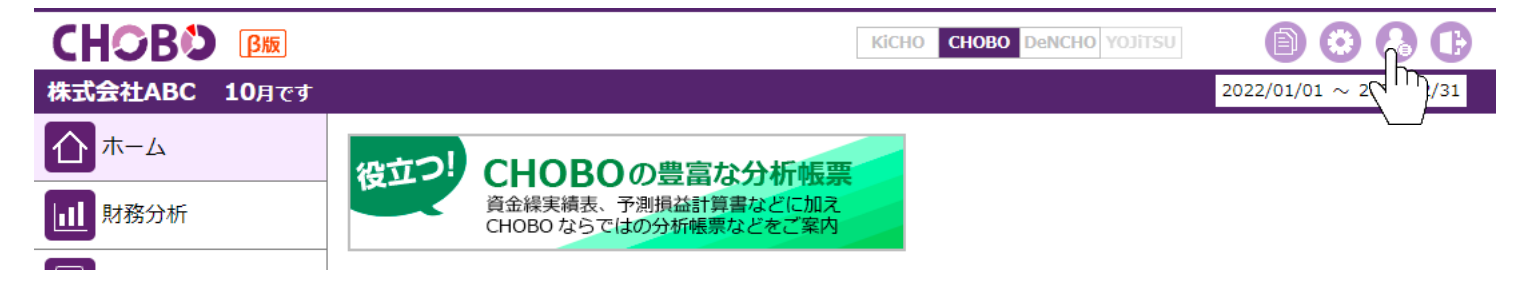

2. 「ユーザー設定」が開きます。「共有ID設定」をクリックします。

3. CHOBOを使用する顧問先企業の担当者名とID・パスワードを登録します。入力が完了したら必ず「共有IDを登録する」をクリックしてください。IDを発行した旨を顧問先企業の担当者に知らせる際は「メール本文を用意する」をご利用ください。

|               |                                                      | <b>? B</b> |
|---------------|------------------------------------------------------|------------|
| 🔓 ユーザー設定      | 共有ID設定                                               |            |
| シリアル・ID・パスワード | 共有IDとパスワードの登録ができます。                                  |            |
| ご利用料金         |                                                      |            |
| 共有ID設定        | 共有ID                                                 |            |
| スマホID設定       | 英数字混合8~24文字                                          |            |
| ホームへ戻る        | パスワード                                                |            |
|               | 英数字混合8~24文字                                          |            |
|               | 使用者                                                  |            |
|               | この共有IDを使用してログインする者の名前を登録してください。                      |            |
|               | 入力例: 山田太郎、株式会社ABC 山田太郎、株式会社ABC                       |            |
|               | クリア 共有IDを登録する<br>共有IDをメールで送信する場合、以下のボタンから定型文を利用できます。 |            |
|               | ホームへ戻る メール本文を用意する                                    |            |

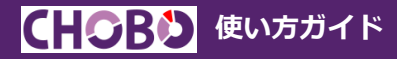

2. 仕訳インポート

# KiCHOで仕訳インポート

仕訳作成に特化したクラウドツール「KiCHO(キチョウ)」とCHOBOはデータを共有します。現在はCHOBO単独利用に は未対応のため、仕訳のインポートはKiCHOで行う必要があります。

#### 仕訳インポート方法\_

1. CHOBOホーム画面で「KiCHO」アイコンをクリックします。

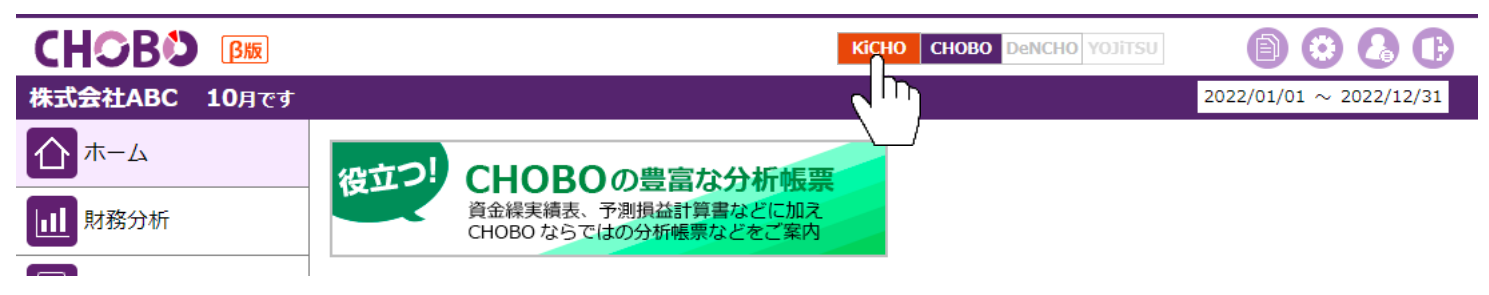

#### 2. KiCHOホーム画面に進みます。 「仕訳インポート」をクリックします。

| Kicho Bb      |           |       |       | Kid              | сно сно | BO | DeNCHO YOJiTSU |                         | 0 🕞          |
|---------------|-----------|-------|-------|------------------|---------|----|----------------|-------------------------|--------------|
| 株式会社ABC 10月です |           |       |       |                  |         |    |                | 2022/01/01 ~            | - 2022/12/31 |
| <u> </u> т–д  | 進捗状況      |       |       |                  |         |    | YOJiTSU連接      | 隽回 ※連携時                 | 物イメージです      |
| 証憑仕訳変換 ▼      | 項目        | 月     | 仕訳·画像 | 完了日時             | ソフト     |    | ■6日の男計系        | 5月21日                   |              |
| 📳 インポート       | ●証憑インポート  |       | 1     | 2023/01/25 17:09 | -       |    |                |                         |              |
|               | ●証憑インポート  |       | 1     | 2023/01/25 17:08 | -       |    |                | 売上:1%ノフス                | 2,181千円      |
| <b>興</b> 仕訳変換 | ●仕訳エクスポート | 1~10月 | 24    | 2023/01/24 14:04 | キーパー    |    |                | <sup>売上局</sup> 差額       | 12千円         |
|               | ●仕訳エクスポート | 11月   | 1     | 2023/01/06 09:46 | キーパー    |    |                | 利益:5%プラス                | 24.05        |
| 会計ソフト連携 ▼     | ●仕訳インポート  | 11月   | 1     | 2023/01/06 09:45 | キーパー    |    | 順調             | 税引前 <u>実</u> 積<br>利益 差額 | -219千円       |
|               | ●証憑インポート  |       | 1     | 2023/01/04 14:01 | -       | *  |                | Page de la              |              |
| (日本)          | 業務効率      | 化なら   |       |                  |         |    | CIL            |                         |              |

3. 既にKiCHO(CHOBO)にインポートされている仕訳を一旦削除して仕訳をインポートする場合は「期首から当月まで を取込み」を選択します。残したまま仕訳をインポートする場合は「仕訳を追加」を選択します。

| Кісно вы                                    |                                     | Kicho Chobo Denci                                 | но уојтѕи 📋 😂 🛃 🕐 🕒          |
|---------------------------------------------|-------------------------------------|---------------------------------------------------|------------------------------|
| 株式会社ABC 10月です                               |                                     |                                                   | 2022/01/01 $\sim$ 2022/12/31 |
| <u>∩</u> т−д                                | 仕訳インポート                             |                                                   |                              |
| 証憑仕訳変換 ▼                                    | 会計ソフトを選択し、仕訳ファイ                     | ルをグレーの枠の中にドラッグ&ドロッ                                | プしてください。                     |
| 🗎 インポート                                     |                                     | み(取込済み仕訳は削除) 1月 🔹                                 | ~ 11月 ▼ け訳ファイルの              |
| (1) 仕訳変換                                    | 🗌 仕訳を追加(取込済み仕                       | 訳(こ追加) 11月 ▼                                      |                              |
| 会計ソフト連携 ▼                                   | = 4:= ノンポートオス会計ソフ                   | 人友避由                                              |                              |
| 📩 仕訳インポート                                   | ■ 在訳1 フホート9 る云計 クフ<br>キーパー財務 (シスプラ) | FX2 (TKC)                                         | 弥生会計(弥生)                     |
|                                             | JDL (JDL)                           | 会計大将 (MJS)                                        | 財務応援/財務顧問R4(EPSON)           |
| 日本部エクスホート                                   | 会計王 (ソリマチ)                          | 財務処理db (日本ICS)                                    | A-Saas (Mikatus)             |
| <b>一</b><br>一<br>一<br>一<br>二<br>四<br>割<br>除 |                                     | 会計treee (treee)                                   | MFクラウド会計 (マネーフォワード)          |
|                                             |                                     | 樹正幸行 (UBC)<br>、 、 、 、 、 、 、 、 、 、 、 、 、 、 、 、 、 、 |                              |
| 会計帳簿 ▼                                      | 921まいスター (TRC)<br>SMILE (大塚茵仝)      | シガエル云司 (L ヘ )/ト)<br>わくわく財務会計 (15齢)                | フリーウエイ経理(リークロイクリバーク)         |
| □ 仕訳帳                                       | SMILL (八咏向云)                        |                                                   |                              |
| 📃 総勘定元帳                                     | 住訳ファイルをこちらにドラッグ<br>または、クリックしてファイルを  | &ドロップ<br>難択して下さい。                                 |                              |
| ■ 合計残高試算表                                   | (300MBまで)                           |                                                   | Ŧ                            |
| 期末の処理 ▼                                     |                                     | ファイルをクリア                                          |                              |
| ション 翌期繰越                                    |                                     |                                                   | _                            |
| 取引入力                                        |                                     | 什訳ファイルを取り込む                                       |                              |
| (目1) 仕訳入力                                   |                                     |                                                   |                              |

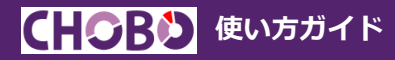

4. ご利用の会計ソフトを選択します。仕訳ファイルの作成方法は「仕訳ファイルの吐き出し方法へ」で確認できます。

|                                                  |                                      | KICHO CHOBO DeNCH             | IO YOJITSU         |                              |  |  |  |
|--------------------------------------------------|--------------------------------------|-------------------------------|--------------------|------------------------------|--|--|--|
| 株式会社ABC 10月です                                    |                                      |                               |                    | 2022/01/01 $\sim$ 2022/12/31 |  |  |  |
| <u></u> т-д                                      | 仕訳インポート                              |                               |                    |                              |  |  |  |
| 証憑仕訳変換 ▼                                         | 会計ソフトを選択し、仕訳ファイル                     | しをグレーの枠の中にドラッグ&ドロッ            | プしてくださ             | 561.                         |  |  |  |
| 🗎 インポート                                          | 過離 ▶ ☑ 期首から当月までを取込る                  | み(取込済み仕訳は削除) 1月 ▼             | ~ 11月              | ▲ 仕訳ファイルの                    |  |  |  |
| <b>八</b> (1) (1) (1) (1) (1) (1) (1) (1) (1) (1) | 🗌 仕訳を追加(取込済み仕書                       | 沢(こ追加) 11月 ▼                  | ~ 11月 ,            | ▼ 吐き出し方法へ                    |  |  |  |
| 会計ソフト連携 ▼                                        |                                      |                               |                    |                              |  |  |  |
| (注) 仕訳インポート                                      | ■ 仕訳インボートする会計ソフト<br>キーバー財務(シスプラ)     | ▶を選択<br>FX2 (TKC)             | 弥生会計(              | (弥生)                         |  |  |  |
| 📃 仕訳エクスポート                                       | JDL (JDL)<br>会計王 (ソリマチ)              | 会計大将(MJS)<br>財務処理db(日本ICS)    | 財務応援/<br>A-Saas (N | 「財務顧問R4(EPSON)<br>Aikatus)   |  |  |  |
| <b>立</b> 仕訳削除                                    | 発展会計(日本ビズアッフ°)<br>PCA会計(PCA)         | 会計freee (freee)<br>勘定奉行 (OBC) | MFクラウ<br>大蔵大臣      | ド会計(マネーフォワード)<br>(応研)        |  |  |  |
| 会計帳簿 ▼                                           | e21まいスター (TKC)                       | ツカエル会計(ビズソフト)                 | フリーウェ              | :イ経理(フリーウェイジヤパン)             |  |  |  |
| 1 仕訳帳                                            | SMILE(大塚商会)                          | │ わくわく財務会計(コラボ)               |                    |                              |  |  |  |
| ₩ 総勘定元帳                                          | 住訳ファイルをこちらにドラッグ&<br>または、クリックしてファイルを選 | ドロップ                          |                    | A                            |  |  |  |
| □ 合計残高試算表                                        | (300MBまで)                            |                               |                    |                              |  |  |  |
| 期末の処理 ▼                                          |                                      | ファイルをクリア                      |                    |                              |  |  |  |
| <b>登</b> 期繰越                                     |                                      |                               | _                  |                              |  |  |  |
| 取引入力                                             |                                      | 仕訳ファイルを取り込む                   |                    |                              |  |  |  |
| 合型 仕訳入力                                          |                                      |                               |                    |                              |  |  |  |

5. 会計ソフトで作成した仕訳ファイルをグレーの枠にドラッグアンドドロップします。「仕訳ファイルを取り込む」を クリックすると仕訳インポートが実行されます。

|                |                                      | KiCHO CHOBO DeNC         | но уојтби 📋 🙆 🚱 🕧 🕩          |  |  |  |  |
|----------------|--------------------------------------|--------------------------|------------------------------|--|--|--|--|
| 株式会社ABC 10月です  |                                      |                          | 2022/01/01 $\sim$ 2022/12/31 |  |  |  |  |
| <u> </u> т–д   | 仕訳インポート                              |                          |                              |  |  |  |  |
| 証憑仕訳変換 ▼       | 会計ソフトを選択し、仕訳ファィ                      | ,<br>/ルをグレーの枠の中にドラッグ&ドロッ | プしてください。                     |  |  |  |  |
| 🖳 インポート        | 🦉 期首から当月までを取込                        | 込み(取込済み仕訳は削除) 1月 ▼       | ~ 11月 🔹 仕訳ファイルの              |  |  |  |  |
| <b>日</b> 在訳変換  | 🗌 仕訳を追加 (取込済み行                       | 上訳(こ追加) 11月 ▼            | ~ 11月 ▼ せき出し方法へ              |  |  |  |  |
| 会計ソフト連携 ▼      | =从ヨノンポートオス会計ソフ                       | した翌日                     |                              |  |  |  |  |
| 📩 仕訳インポート      | ■ 在訳4 フホード9 る去計 9 フ<br>キーバー財務 (シスプラ) | FX2 (TKC)                | 弥生会計(弥生)                     |  |  |  |  |
|                | JDL (JDL)                            | 会計大将 (MJS)               | 財務応援/財務顧問R4(EPSON)           |  |  |  |  |
| 日本部エクスホート      | 会計王 (ソリマチ)                           | 財務処理db(日本ICS)            | A-Saas (Mikatus)             |  |  |  |  |
|                | 発展会計(日本ビズアップ)                        | 会計freee (freee)          | MFクラウド会計(マネーフォワード)           |  |  |  |  |
| 1110月11日       | PCA会計 (PCA)                          | 勘定奉行 (OBC)               |                              |  |  |  |  |
| 会計帳簿 ▼         | e21まいスター (TKC)                       |                          | ノリーワエイ経理(リーワエイジーヤハーン)        |  |  |  |  |
| 📒 仕訳帳          | SMILE (入球商会)                         | わくわく財務会計(J7M)            |                              |  |  |  |  |
| ₩ 総勘定元帳        | 仕訳ファイルをこちらにドラッグ<br>または、クリックしてファイルを   |                          | *                            |  |  |  |  |
|                |                                      |                          |                              |  |  |  |  |
| 期末の処理 ▼        |                                      |                          |                              |  |  |  |  |
| シ 翌期繰越         |                                      |                          |                              |  |  |  |  |
| 取引入力           |                                      | 什訳ファイルを取り込む              |                              |  |  |  |  |
| <b>自卫</b> 仕訳入力 | L                                    |                          |                              |  |  |  |  |

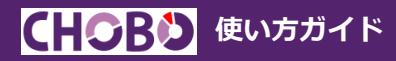

6. 仕訳インポートが完了するとKiCHOのホーム画面に戻ります。「CHOBO」アイコンをクリックします。

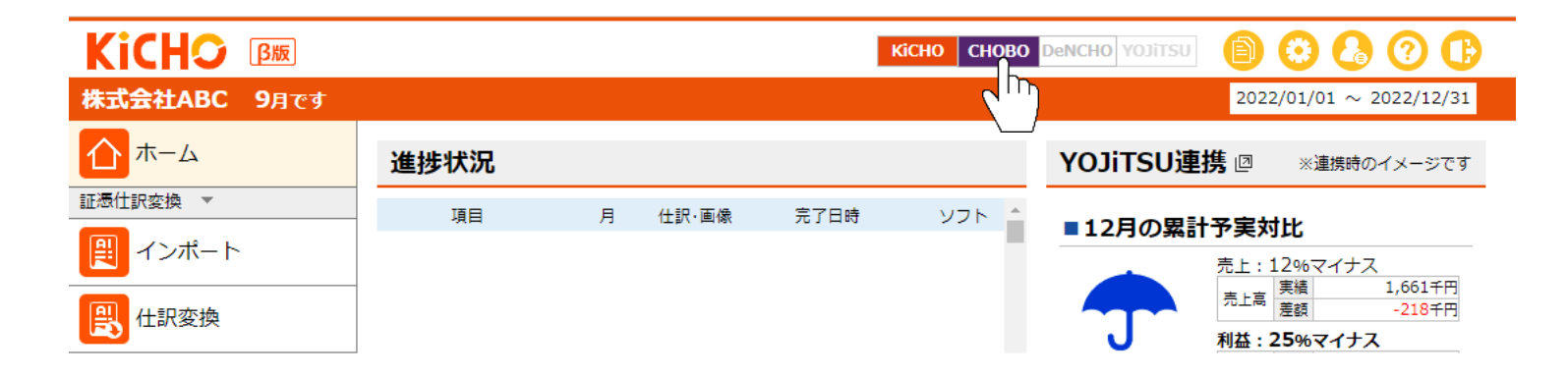

7. CHOBOのホーム画面が開きます。「財務分析」をクリックすると様々な分析帳票が参照できます。

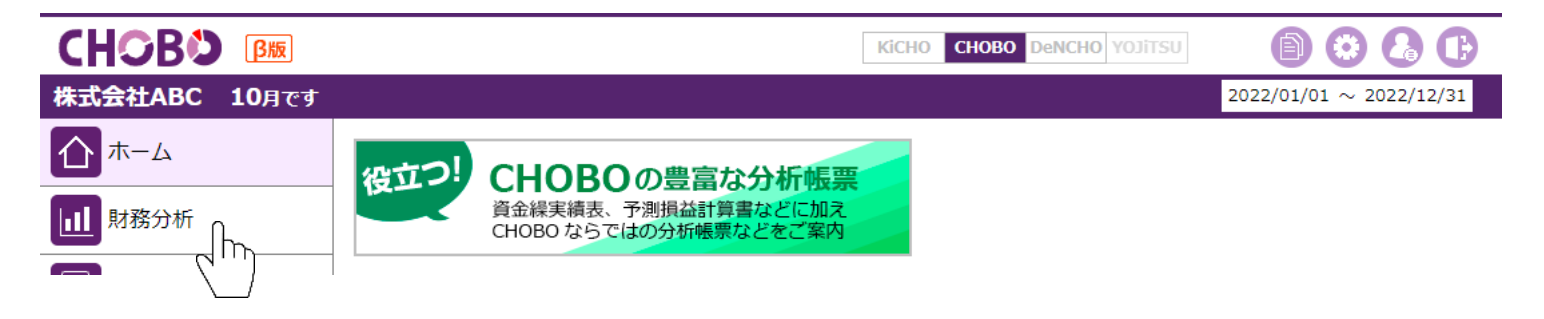

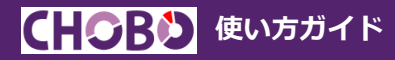

# 3. 財務分析

## メニュー

「財務分析」メニューは「損益分析シミュレーション」以外のメニューが利用可能です。「会計帳簿」は全メニュー利用 可能です。「決算関連」は現在準備中です。

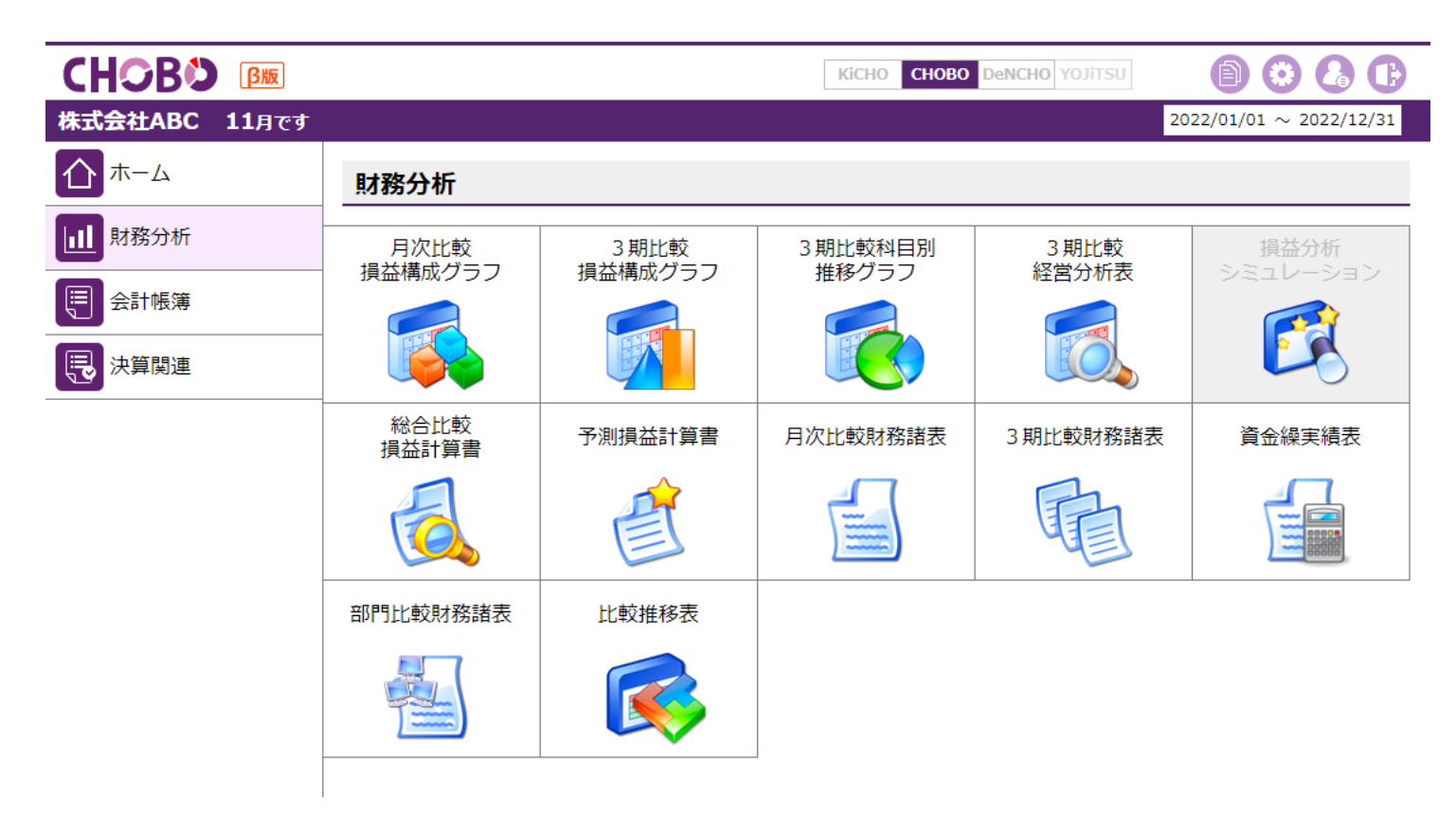